OBSBOT ファームウェアアップデート

必要なもの:

- ・OBSBOT Tail 本体
- ・PC (ファイル移動が可能なもの)
- ・SD カード (OBSBOT 最新ファームウェアを保存後1GB 以上容量に余裕があるもの)
- ・OBSBOT の最新ファームウェア
- 事前準備:下記 URL から最新のファームウェアをダウンロードしてください。 WEB サイトにアクセス→OBSBOT Tail Firmware Download 容量が大きいファイルとなっているためダウンロード環境にはご注意を お願いいたします。保存場所はデスクトップを推奨します。

**淼**下記のリンクは WEB ページへのリンクです。

https://www.remo-ai.com/obsbot-tail/download

森直ダウンロードリンクはこちら(2020年9月29日時点) (https://obsbot-static-resource.oss-cn-

hongkong.aliyuncs.com/firmware/Remo\_Obsbot\_UGP\_V7.4.1.1.bin)

| Large Attachment Download                            | +                                                                                                    | - t            | 3  | × |
|------------------------------------------------------|----------------------------------------------------------------------------------------------------|----------------|----|---|
| $\leftrightarrow$ $\rightarrow$ C $($ qiye.aliyun.co | ail/openLinks/downloadMimeMetaDiskBigAttach?id=netdiskid%3Av001%3Afile%3ADzzzzzNqZQ%3BzRu%2F87QgNpk1503HJ6pTA1U0NOf%2 | ☆              | 0  | 0 |
|                                                      |                                                                                                    |                |    |   |
|                                                      |                                                                                                    |                |    |   |
|                                                      |                                                                                                    |                |    |   |
|                                                      | ?                                                                                                    |                |    |   |
|                                                      | Remo_Obsbot_UGP_V7.2.3.17.bin                                                                                         |                |    |   |
|                                                      | 122.4MB 2020 April 8 11:07                                                                                            |                |    |   |
|                                                      | The large attachment will expire in 11 days, and cannot be downloaded after expiration.                               |                |    |   |
|                                                      | Download                                                                                                    |                |    |   |
|                                                      |                                                                                                    |                |    |   |
|                                                      |                                                                                                    |                |    |   |
|                                                      |                                                                                                    |                |    |   |
|                                                      |                                                                                                    |                |    |   |
|                                                      |                                                                                                    |                |    |   |
|                                                      |                                                                                                    |                |    |   |
| _                                                    |                                                                                                    |                |    |   |
| 日  り ここに入力して検索                                       | O 🛱 🚍 🔕 🧑 🦉 💶 🗷 💆 🐖 🚺 🔺 🗛 🗛                                                                                           | 9:51<br>20/04/ | 27 | ~ |

- 1. OBSBOT で使用している microSD カードを PC に接続します。
- 2. SD カード内直下のフォルダにダウンロードしたファイルを移動、保存します。 容量が1GB 以上空いている SD カードをご使用ください。

| <ul> <li></li></ul>                                                                                                    |                             |                       |         | - 5 ×                                                                                                    |
|----------------------------------------------------------------------------------------------------|-----------------------------|-----------------------|---------|----------------------------------------------------------------------------------------------------|
| オート     オート     オー     オー     オー | コピー<br>カットの貼り付け 移動先 コピー先 削除 | ■                     | L       |                                                                                                    |
| クリップボード                                                                                                    | 整理                          | 新規                    | 開く 選択   |                                                                                                    |
| $\leftarrow$ $\rightarrow$ $\checkmark$ $\uparrow$ $\checkmark$ > PC > Fire > $\lambda$ > $V$                                                                                                    | ジ端末 >                       |                       |         | <ul> <li>・</li> <li>・</li></ul> |
| 📌 クイック アクセス                                                                                                    | .aiapp                      | Android               | DCIM    | LOST.DIR                                                                                                    |
| OneDrive                                                                                                    |                             | Party Okakat USD 1773 | 247     |                                                                                                    |
|                                                                                                    | System Volume Information   | bin                   | .3.17.  |                                                                                                    |
| 3D オブジェクト                                                                                                    |                             | BIN ファイル              |         |                                                                                                    |
| 🔊 Fire                                                                                                    |                             |                       |         |                                                                                                    |
| _ ストレージ端末                                                                                                    |                             |                       |         |                                                                                                    |
| 🛶 内部ストレージ                                                                                                    |                             |                       |         |                                                                                                    |
| ➡ ダウンロード                                                                                                    |                             |                       |         |                                                                                                    |
| デスクトップ                                                                                                    |                             |                       |         |                                                                                                    |
| ■ ドキュメント                                                                                                    |                             |                       |         |                                                                                                    |
| <b>ビ</b> クチャ                                                                                                    |                             |                       |         |                                                                                                    |
|                                                                                                    |                             |                       |         |                                                                                                    |
|                                                                                                    |                             |                       |         |                                                                                                    |
| US (C:)                                                                                                    |                             |                       |         |                                                                                                    |
| 🐝 ネットワーク                                                                                                    |                             |                       |         |                                                                                                    |
| 6 個の項目                                                                                                    |                             |                       |         | II 📼                                                                                                    |
| 日 👂 ここに入力して検索                                                                                                    | o 🛱                         | 🗖 🗞 🧿 🦁               | 💁 🛤 🔼 🐖 | ∧ 📕 🖅 🦟 ଏ× A 🔍 10:13 🖓                                                                                                    |

3. MicroSD カードを OBSBOT に差し替え、起動します。

この際OBSBOTには50%以上の充電がある必要があります。

4. OBSBOT のインジケーターが黄色/緑色に点滅します。 点滅が緑色になったらアップデート終了です。

※アップデートされたかわからない場合はスマートフォンアプリの設定(アプリ右下) →OBSBOT について→ファームウェアバージョンにて ver をご確認ください。

Ver: V7.4.1.1 ならば現行の最新 ver になります。

この情報はSDカード内に作成される「update\_info.log」でも参照可能です。

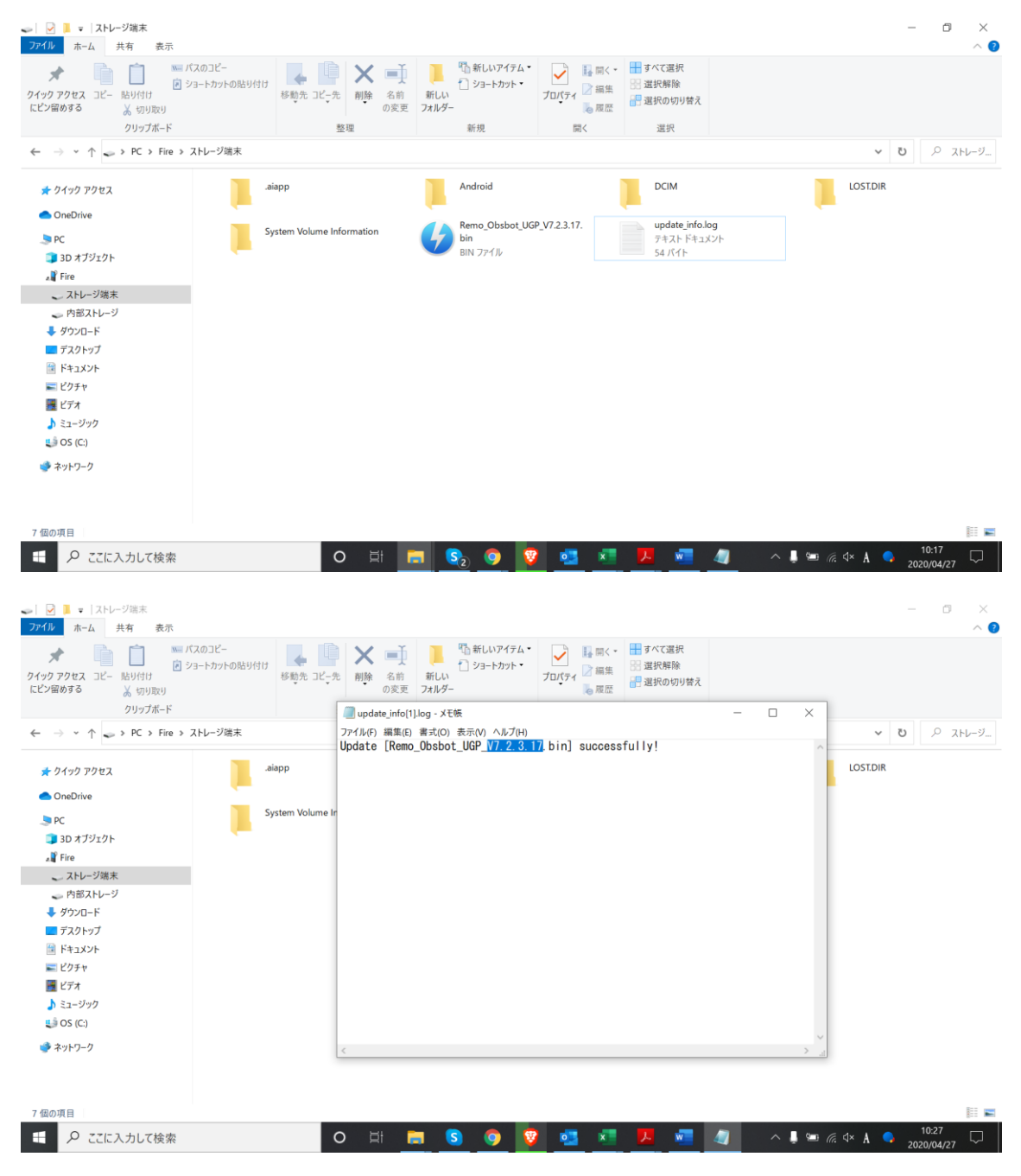

上記方法は OBSBOT の公式 YOUTUBE チャンネルでも説明されています。 ぜひご覧ください。 <u>https://www.youtube.com/watch?v=ShNydDy2tfs</u> 注:英語のみとなります。

OBSBOT を PC で使用する方法。(OS は Windows のみとなっています) ※OBSBOT のウェブカメラモードは UVC MODE と呼称されています。

1. 下記 URL にて OBSBOT の Windows 向けアプリケーションをダウンロードしてください。

https://www.remo-ai.com/obsbot-tail/download

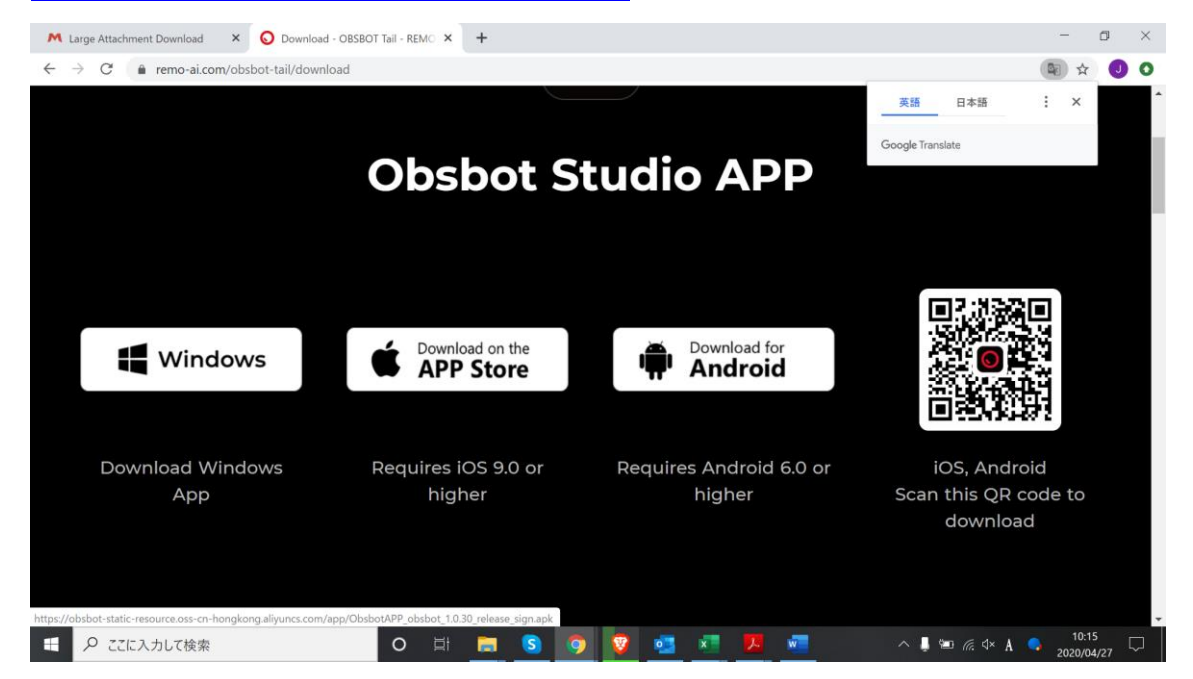

2. 保存後 rar ファイルのため解凍ファイルにて解凍を行い、フォルダ内の「RemoApp.exe」 を実行します。

左上の「Setting」からカメラの解像度などの設定をすることができます。

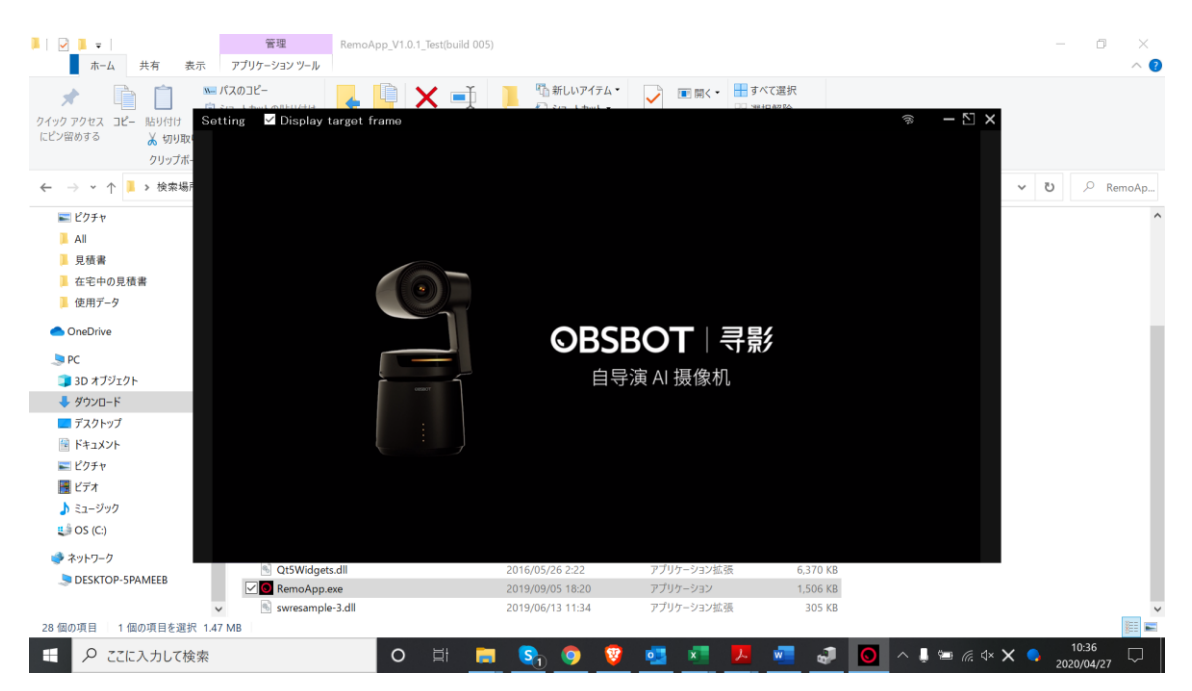

 OBSBOT を PC に接続します。その後 OBSBOT の電源を本体からオンにします。 その際付属の USB-Type-C を OBSBOT の上部の Type-C 端子に接続してください。
 ※下部の充電用端子では認識しないのでご注意ください。

※付属の USB-Type-C ケーブルをご使用ください。

もしくはデータ通信がサポートされているケーブルをご使用ください。

4. Windows のデバイスマネージャーを開き、カメラ欄に「UVC CAMERA」が接続されて いるかご確認ください。UVC CAMERA が OBSBOT のカメラとなります。

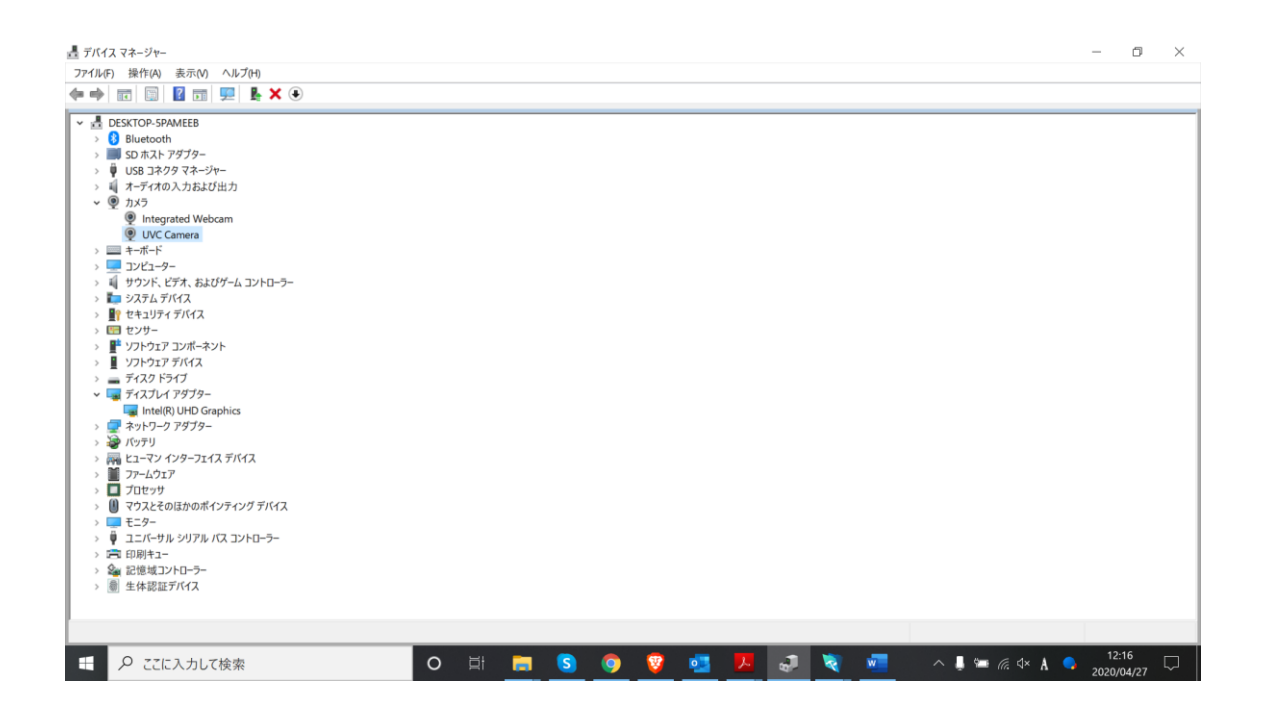

- 5. Skype 等カメラを使用するアプリケーションを開きます。
- 6. Skype での設定を開き、「音声/ビデオ」欄を参照します。
- 7. カメラを「Integrated Camera」から「UVC CAMERA」に変更します。

| ··· Arica Hirana                                             |                          | ✓ UVC Camera      |
|--------------------------------------------------------------|--------------------------|-------------------|
| ×                                                            | ビデオ                      | Integrated Webc   |
| 設定                                                           | カメラ                      | UVC Camera $\vee$ |
| ↓<br>通知<br>二<br>二<br>二<br>二<br>二<br>二<br>一<br>アカウント & プロフィール |                          |                   |
| ◇ 袋 全般                                                       |                          |                   |
| *读 表示                                                        |                          |                   |
| ♀ 音声 / ビデオ                                                   |                          |                   |
| ◎ 通話                                                         |                          |                   |
| 11: 三、メッセージング                                                | ▲ Webcam が表示されない場合 詳細はこれ | <u>56</u> .       |
| 10: 〇 通知                                                     |                          |                   |

- 8. OBSBOT でのカメラ表示が出来ているかご確認ください。
- 9. これで OBSBOT を WEB 会議で使用できるようになりました。
- UVC CAMERA が表示されない場合は以下を見直してください。
- 1. Windows のデバイス設定でデバイスが認識されているか。 されていなければ USB の抜き差しを行ってください。
- 2. OBSBOT のファームウェア設定が最新かどうかを確認ください。 最新ファームウェアのみ本機能がサポートされています。
- 3. OBSBOT に十分な充電があるかご確認ください。充電量 50%以上での ご使用をお願いします。

説明は以上となります。